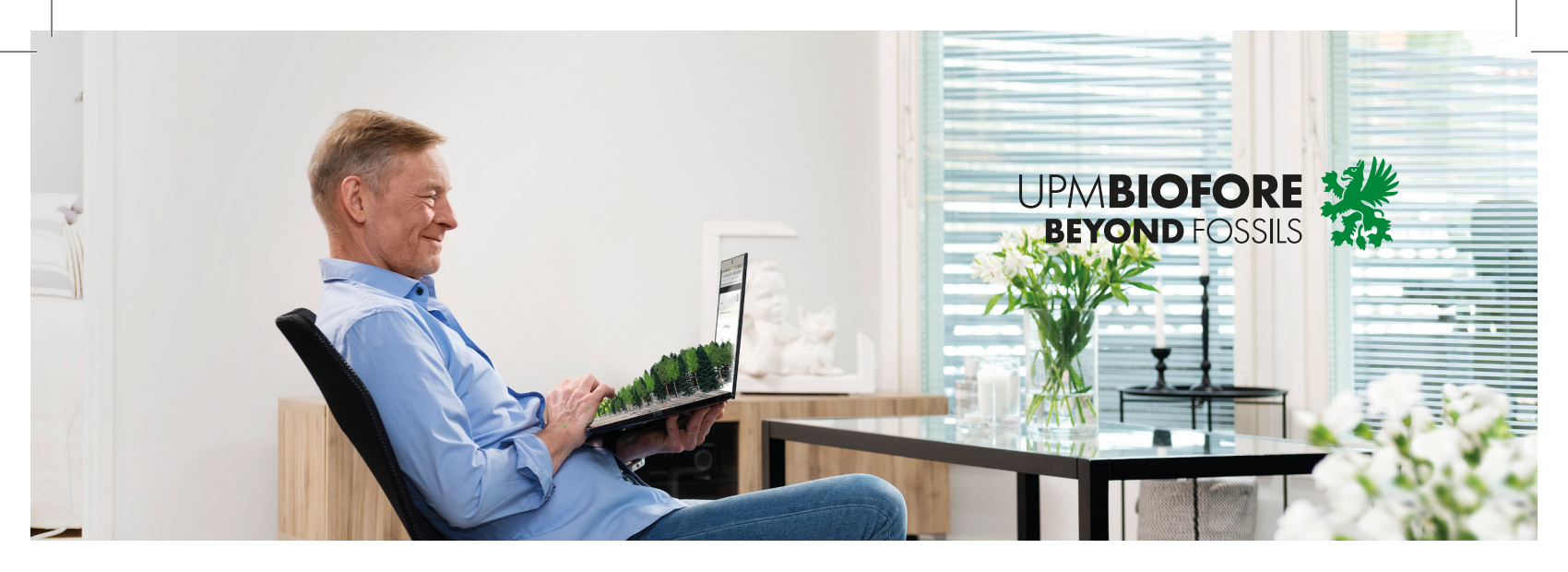

## Så här registrerar du i UPM Skog -webbtjänsten

Med hjälp av dessa anvisningar registrerar du dig enkelt i tjänsten UPM Skog. I denna tjänst kan du sköta skogsärenden elektroniskt dygnet runt. Du kan till exempel göra virkesaffärer elektroniskt.

- Gå till adressen www.upmmetsa.fi/webbtjanst
- Välj Registrera dig.

| Logga in i UPM Skog -webbtjänsten                                   |                                                                                                    |  |  |  |
|---------------------------------------------------------------------|----------------------------------------------------------------------------------------------------|--|--|--|
| Logga in med ditt befintliga konto<br>med kontot du skapat tidigare | Registrera dig<br>om du ännu inte har ett konto                                                                                                    |  |  |  |
| E-postadress Lösenord Har du glömt ditt lösenord?                   | Logga in i webbtjänsten UPM Skog så kan du sköta dina<br>skogsårenden elektroniskt dygnet runt:<br>• du kan göra virkesaffärer<br>• du kan bestalla skogsvårdsarbeten<br>• du kan granska din skogsegendom om du har gett ditt<br>samtycke till att uppgifterna om dina skogstillgångar<br>överförs<br>• du får tillgång till många nyttiga tilläggsegenskaper om du<br>har en UPM Skogsbruksplan<br>För registreringen behöver du e-postkonto, telefonnummer |  |  |  |
|                                                                     | REGISTRERA DIG                                                                                                    |  |  |  |

- Skriv din e-postadress och klicka på Skicka Verifieringskod.
- Bekräftelsekoden skickas till din e-postadress om en stund.
   Tips: öppna e-posten på en ny flik i din webbläsare så att registreringen inte avbryts.
- Mata in den sexsiffriga koden i tjänsten.
- När du har matat in koden får du ett meddelande om att din e-postadress har bekräftats.

| Registrering i webbtjänsten UPM                                                                                                    | Skog                                                       |
|----------------------------------------------------------------------------------------------------|------------------------------------------------------------|
| Skede 1/4<br>Ange din e-postadress och beställ en bekräf                                                                                                    | telsekod                                                   |
| ange an e posidaress och bestan en bektar                                                                                                    | Telbertou                                                  |
| Användaridentifikationen är din e-postadress. Vi skickar en bekr<br>öljande skede till din e-postadress. Öppna e-posten på en ny fli<br>registreringen inte avbryts. | räftelsekod som du behöver i<br>ik i din webbläsare så att |
| E-postadress                                                                                                    |                                                            |
| maija.metsalainen@osoite.com                                                                                                    |                                                            |
| Verifieringskod                                                                                                    |                                                            |
|                                                                                                    |                                                            |

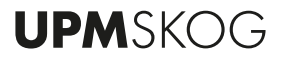

- Skapa därefter ett lösenord och skriv ditt namn i de tomma fälten.
- Välj **Skapa**.

| Skede 2/4                                                             |  |  |  |  |  |
|-----------------------------------------------------------------------|--|--|--|--|--|
| Skapa ett lösenord och komplettera dina uppgifter                     |  |  |  |  |  |
|                                                                       |  |  |  |  |  |
| När din e-postadress har bekräftats kan du fylla i följande uppgifter |  |  |  |  |  |
| Lösenordet måste ha 8-16 tecken samt tre av följande fyra egenskaper: |  |  |  |  |  |
| stor bokstav     liten bokstav                                        |  |  |  |  |  |
| • siffra (0-9)                                                        |  |  |  |  |  |
| specialtecken                                                         |  |  |  |  |  |
| Nytt lösenord                                                         |  |  |  |  |  |
|                                                                       |  |  |  |  |  |
| Bekräfta nytt lösenord                                                |  |  |  |  |  |
|                                                                       |  |  |  |  |  |
| Fornamn                                                               |  |  |  |  |  |
| Maija                                                                 |  |  |  |  |  |
|                                                                       |  |  |  |  |  |
| Efternamn                                                             |  |  |  |  |  |
| Metsäläinen                                                           |  |  |  |  |  |
|                                                                       |  |  |  |  |  |
|                                                                       |  |  |  |  |  |
| SKAPA                                                                 |  |  |  |  |  |
|                                                                       |  |  |  |  |  |
| AVBRYT                                                                |  |  |  |  |  |
|                                                                       |  |  |  |  |  |

- Skriv ditt telefonnummer i det tomma fältet. Välj **Skicka koden**.
- Om en stund får du en bekräftelsekod som sms. Skriv den sexsiffriga bekräftelsekoden i fältet. Klicka på **Bekräfta koden**.
- Du kan också välja Ring mig, varvid du blir uppringd och kan bekräfta ditt telefonnummer genom att svara och trycka på nummertecknet (#).

## Registrering i webbtjänsten UPM Skog

## Skede 3/4

Ange ditt telefonnummer för bekräftelsekoden.

- Därefter kan du bekräfta registreringen med dina bankkoder.
- Välj din egen bank.
- Identifiera dig på bankens webbsidor med dina nättjänstkoder.

| Registrer                                   | a dig i tjä                            | nsten UPM Skog                       |                             |                 |
|---------------------------------------------|----------------------------------------|--------------------------------------|-----------------------------|-----------------|
| Fas 4/4<br>Bekräfta reg                     | jistreringen m                         | ed dina bankkoder                    |                             |                 |
| Välj sedan via vilk<br>Därefter är registre | en bank du vill ident<br>eringen klar. | ifiera dig.                          |                             |                 |
| Aktia                                       | Aktia                                  | Bank<br>Bank<br>Ske Bø               | Handelsbanken Handelsbanken | Mobiilivarmenne |
| Rector                                      | Nordea                                 | omach <sup>Oma</sup><br>Säästöpankki | ОР ОР                       | POP<br>Pankki   |
| S-Pankki                                    | S-Pankki                               | Säästöpankki                         | Ålandsbanken                |                 |

- När du har gjort detta får du ett meddelande om att registreringen är gjord.
- Därefter förenas dina användaruppgifter och uppgifterna om dina skogstillgångar. Du får ett e-postmeddelande när tjänsten är tillgänglig.
- Om du har problem med att registrera dig ska du kontakta: tfn 020 416 5100 eller palvelukeskus@upm.com

## Fint, din registrering är nu gjord och slutförs inom kort av UPM!

Nu förenar vi dina användaruppgifter och uppgifterna om dina skogstillgångar.

- Om du redan är kund hos oss kan detta göras på i genomsnitt en arbetsdag.
- Är du ny kund? Om dina kunduppgifter och uppgifterna om dina skogstillgångar inte finns i UPM Skogs informationssystem räcker det litet längre att ta i bruk tjänsten. Om du är ny kund ska du göra en begäran om överföring av information om skogstillgångar i MinSkog.fi

Problem vid registreringen? Kontakta oss: tfn 020 416 5100, palvelukeskus@upm.com.

Vi utvecklar förnybara och ansvarsfulla produkter och lösningar inom alla våra verksamhetsområden för att minska världens beroende av fossilbaserade material. **UPM Biofore – Beyond fossils.** 

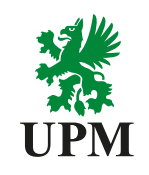

www.upmskog.fi